# Automation of Six Visual Checks for DFIRM QA/QC

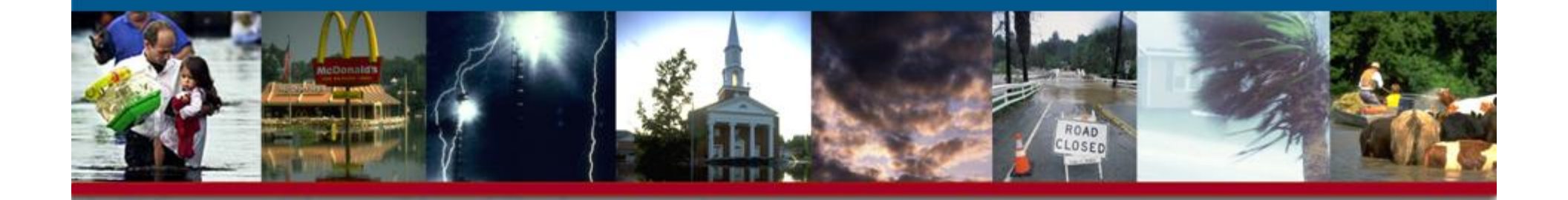

Guidance for Resolving Errors 1301 & 1302 in the Six Checks Report

## Check 1301: Invalid line type

- Checks that the flood hazard line surrounding Special Flood Hazard Area polygons are coded with a valid line type.
- Check 1301 logic:
- If S\_FLD\_HAZ\_AR SFHA\_TF attribute is coded to "T" and the bounding S\_FLD\_HAZ\_LN LN\_TYP is coded as: "Floodway, Limit of Floodway, Limit of Detailed Study, Limit of Study, 1 PCT Annual Chance Flood Hazard, End of Spatial Extent, Zone Break, Apparent Limit, or Source Boundary"

Then: Correct – Please move to next check Else:

An error will be returned as:

"Error 1301: The S\_FLD\_HAZ\_AR polygon <ID> attributed as a Special Flood hazard Area is bound by an invalid S\_FLD\_HAZ\_LN LN\_TYP"

#### Check 1301: Example 1

- Error is called because SFHA polygon is Zone A but surrounded by a line coded "0.2 PCT ANNUAL CHANCE FLOOD HAZARD"
- Auto Report will list the ID of the affected polygon, in this case FLD\_AR\_ID = '279'
- To correct the error, flood hazard line ID 629 must be coded "1 PCT ANNUAL CHANCE FLOOD HAZARD"

| Research Assessment Assessment Assessment Assessment Assessment                                                                                                    |  |
|----------------------------------------------------------------------------------------------------|--|
| Contract and and a first subjects whether a time contract, it is married at the second second s                                                                                                    |  |
| 🚳 + 🥼 - 💋 🔘 🏠 📋 http://www.inite.com/pressay/www.inite.com/adu/dir/2010/com/adu/dir/2010/com/adu/dir/200                                                                                                    |  |
| 🗭 Geting Started 🔯 Latest Headnes                                                                                                    |  |
| Categories D SEC                                                                                                    |  |
| Close All Results                                                                                                    |  |
| [-]QC Rule Check.<br>(3 Errors Found: 3 tables, 3 fields, 12 records; Warnings Found: 3 tables, 3 fields, 5 records/to Errors or Warnings )<br>[3] Warning 1232: Noer Zoro Longth Polyline<br>[2] In Terriss Tawas, (D) (1) N (1 Net(3))<br>[1] Forma: Tawas, (D) (1) N (1 Net(3))<br>[2] Forma: Tawas, (D) (2) N (1 Net(3))<br>[3] Forma: Tawas, (D) (2) N (1 Net(3))<br>[4] Forma: Tawas, (D) (2) N (1 Net(3))<br>[5] Forma: Tawas, (D) (2) N (1 Net(3))<br>[5] Forma: Tawas, (D) (2) N (1 Net(3))<br>[6] Forma: Tawas, (D) (2) N (1 Net(3))<br>[6] Forma: Tawas, (D) (2) N (1 Net(3))<br>[6] Forma: Tawas, (D) (2) N (1 Net(3))<br>[7] Forma: Tawas, (D) (2) N (1 Net(3))<br>[7] Forma: Tawas, (D) (2) N (1 Net(3))<br>[8] Forma: Tawas, (D) (2) N (1 Net(3))<br>[8] Forma: Tawas, (D) (2) N (1 Net(3))<br>[8] Forma: Tawas, (D) (2) N (1 Net(3))<br>[8] Forma: Tawas, (D) (2) N (1 Net(3))<br>[8] Forma: Tawas, (D) (2) N (1 Net(3))<br>[8] Forma: Tawas, (D) (2) N (1 Net(3))<br>[8] Forma: Tawas, (D) (2) N (1 Net(3))<br>[8] Forma: Tawas, (D) (2) N (1 Net(3))<br>[8] Forma: Tawas, (D) (2) N (2) N (2) |  |
| All DEFEM QC rules for existing tables and fields are validated.<br>(-) Warning 1232: Near Zeros Length Polykine<br>(-) In Table: B_WTHE_LN(1 Mol(s), 1 record(s))<br>(-) Record D: 7556 has a stude of d. dbssZerBissGe61                                                                                                    |  |
| [-] Warming 1232: (Kear Zeros Carogoli Polytine<br>[-] In Table 8, 547 (1 Molecular 1, 1 Polytine<br>[-] Finite 78, 14, 10 (2)<br>[-] Finite 78, 14, 10 (2)<br>[-] Finite 78, 14, 10 (2)<br>[-] Finite 78, 14, 10 (2)<br>[-] Finite 78, 14, 10 (2)<br>[-] Finite 78, 14, 14, 10 (2)<br>[-] Finite 78, 14, 14, 10 (2)<br>[-] Finite 78, 14, 14, 16 (2)<br>[-] Finite 78, 14, 14, 16 (2)<br>[-] Finite 78, 14, 14, 14, 14, 14, 14, 14, 14, 14, 14                                                                                                    |  |
| [-] Error 1301: The following S_FLD_HAZ_AR polygon(s) are attributed as a Special Flood Hazard Area but are bound by an invalid S_FLD_HAZ_LN_LN_TYP:<br>[-] in Table: s_M_Aa_are(Theld(s), incod(s))<br>[-] in real: FLD_ALO(s)                                                                                                    |  |
| Record ED, Perkipen BD and a Vande Z Z<br>Record ED, Perkipen BD and a Vande Z Z<br>Record ED, Perkipen BD and a Vande Z<br>Record ED, Perkipen BD and a Vande Z<br>Record ED, Perkipen BD and a Vande Z<br>Record ED, Perkipen BD and a Vande Z<br>Record ED, Perkipen BD and a Vande Z<br>Record ED, Perkipen BD and a Vande Z 200<br>Record ED, Perkipen BD and a Vande Z 200                                                                                                    |  |

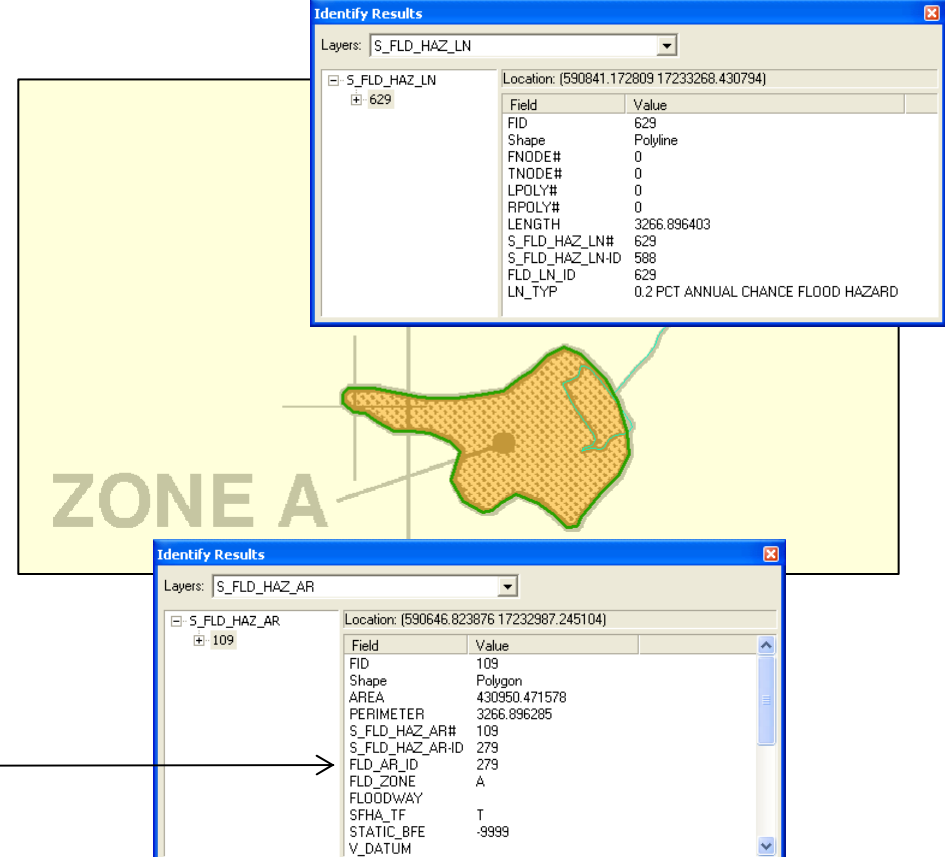

## Check 1301: Example 2

- Check 1301 will also find flood hazard lines that overshoot a polygon boundary and overlap the line around the adjacent polygon
- In this example, the 0.2 PCT line around the lower polygon extends upwards past the polygon boundary and touches the 1 PCT polygon
- A 25-foot tolerance was added to Check 1301- lines like this one will be allowed to pass
- Check 1301 will still be called if the overshooting line is longer than 25 feet
- To correct the error, the overshooting line will have to be clipped at the polygon boundary

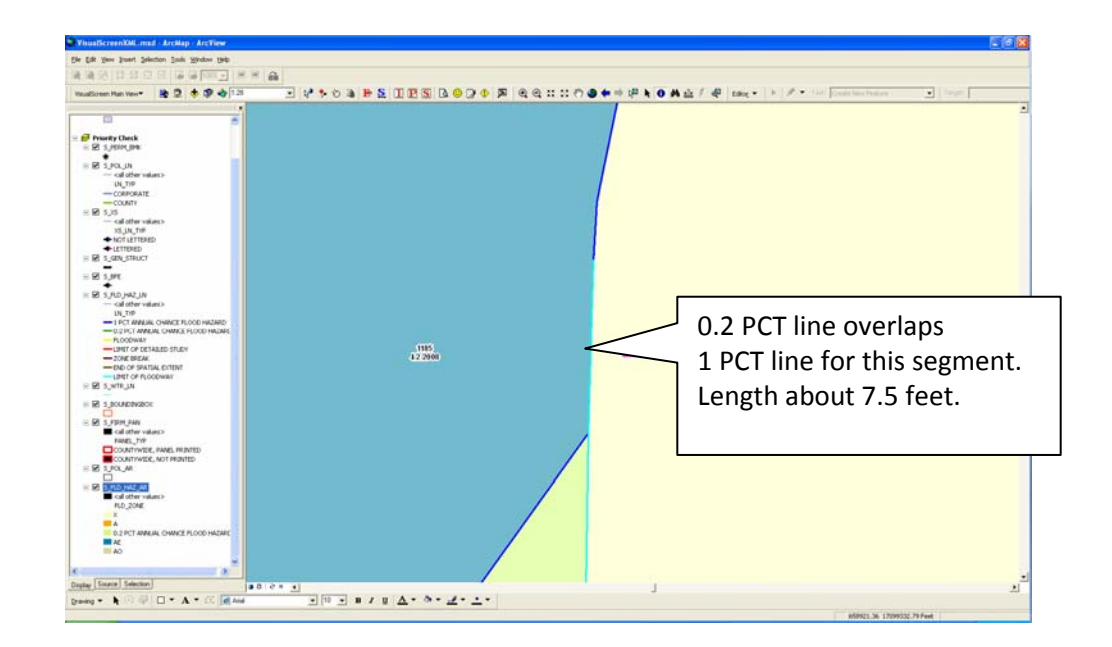

| 🕲 DFIRM QA/QC Pro - Report: 46029 CODINGTON County, SD - Mozilla Firefox                                                                                                    |
|----------------------------------------------------------------------------------------------------|
| Eile Edit View Go Bookmarks Iools Help                                                                                                    |
| 🖕 🕶 🚽 😰 🛞 🎧 🗋 http://mercator.hdm.com/gagc/viewReport.php?id=312258type=Automated%205creening8which=108expand=all                                                                                                    |
|                                                                                                    |
| QA/QC staff. If you have any questions concerning this review, please do not hesitate to contact the NSP at miphelp@mapmodteam.com.                                                                                                    |
| Categories                                                                                                    |
| Close All Results                                                                                                    |
| [-]QC Rule Check                                                                                                    |
| ( 2 Errors Found: 2 tables, 2 fields, 7 records; Warnings Found: 1 tables, 1 fields, 2 records )                                                                                                    |
| [-] Warning 1211: Record in the L_COMM_INFO table has an invalid value for REPOS_ST                                                                                                    |
| [-] In Table: L_COMM_INFO (1 field(s), 2 record(s))<br>[-] In Field: REPOS ST (2)                                                                                                    |
| Record ID: 460243 has a value of: NP                                                                                                    |
| Record ID: <b>460304</b> has a value of: <b>NP</b>                                                                                                    |
| [-] Error 1301: The following S_FLD_HAZ_AR polygon(s) are attributed as a Special Flood Hazard Area but are bound by an invalid S_FLD_HAZ_LN LN_TYP:<br>[-] In Table: s_fld_haz_ar (1 field(s), 5 record(s))<br>[-] In Field: FLD_AR_ID (5) |
| Record ID: Polygon ID has a value of: 610                                                                                                    |
| Record ID: Polygon ID has a value of: 322<br>Record ID: Polygon ID has a value of: 498                                                                                                    |
| Record ID: <b>Polygon ID</b> has a value of: <b>908</b>                                                                                                    |
| Record ID: Polygon ID has a value of: 892                                                                                                    |
|                                                                                                    |

Note the FLD\_AR\_ID from the Auto Screen Report

#### For ESRI ArcGIS Users:

- From the Select menu, Choose "Select by Attributes"
- Double click on "FLD\_AR\_ID", equals sign, and enter the ID number in single quotes

| Select By A                                       | ttributes                               | ?×           |
|---------------------------------------------------|-----------------------------------------|--------------|
| <u>L</u> ayer:                                    | s_fid_haz_ar polygon                    | 4            |
| <u>M</u> ethod:                                   | Create a new selection                  | •            |
| "S_FLD_HA<br>"S_FLD_HA<br>"FLD_AR_IC<br>"FLD_ZONE | Z_AR#"<br>Z_AR-ID"<br>""                |              |
| "SFHA_TF"                                         |                                         | ~            |
| = <>                                              | Like                                    |              |
| > >=                                              | And                                     |              |
| < <=                                              | : 0 <u>r</u>                            |              |
| _ % ()                                            | Not                                     |              |
| ls                                                | Get Unique <u>V</u> alues <u>G</u> o⊺o: |              |
| SELECT * FR                                       | OM s_fld_haz_ar.polygon <u>W</u> HERE:  |              |
| "FLD_AR_ID                                        | '' = '8921                              | <            |
| Clear                                             | Verify <u>H</u> elp Loa <u>d</u> S      | a <u>v</u> e |
|                                                   | OK <u>A</u> pply <u>C</u>               | lose         |

- Zoom to Selected Feature
- If the wrong line type can be clearly seen, then you know what line to fix
- If the polygon is more complicated, you can query for the lines that bound it in the next step...

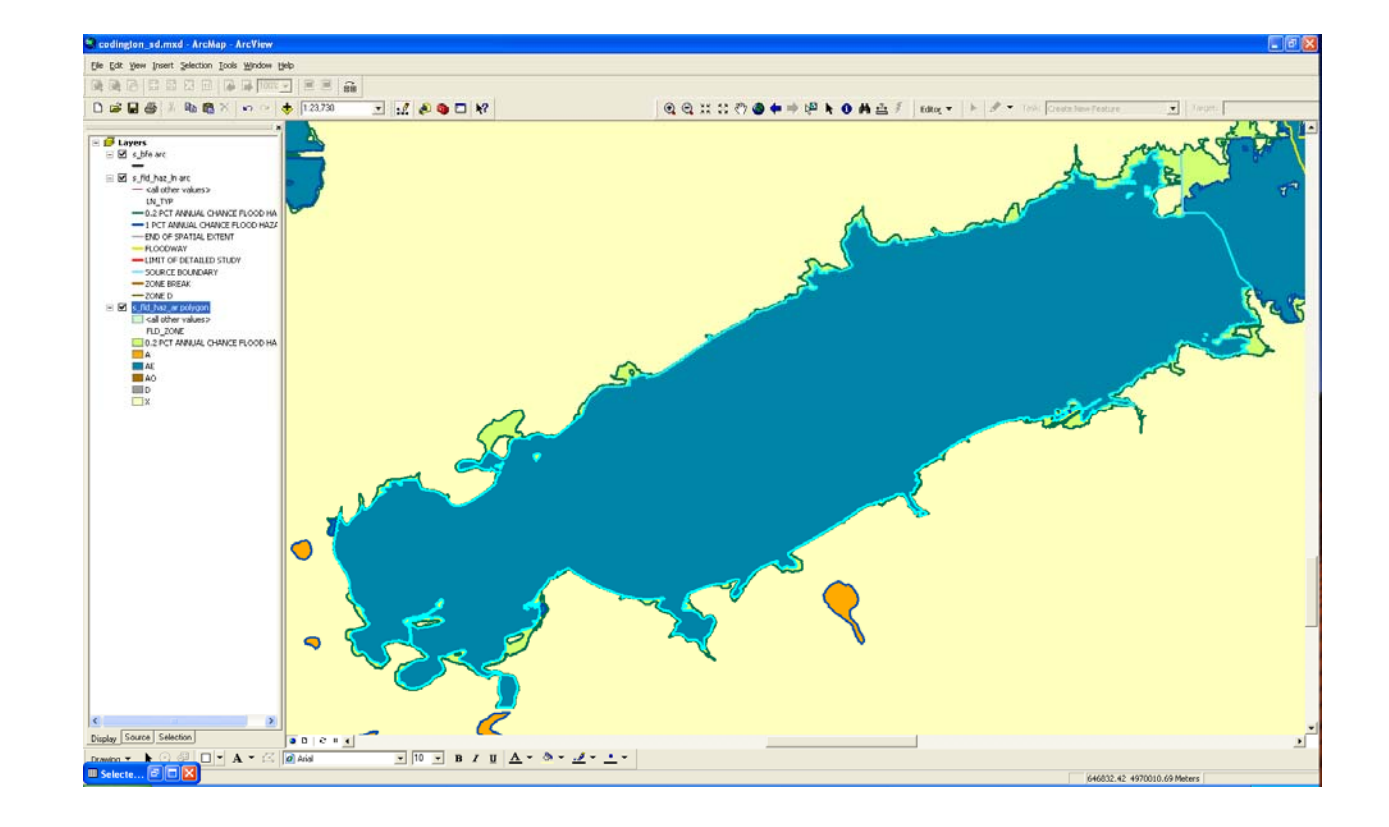

#### For ESRI ArcGIS Users:

- Go to the Select Menu
- Choose "Select by Location"
- Select features from the S\_FLD\_HAZ\_LN layer that "share a line segment with" the S\_FLD\_HAZ\_AR layer
- Use selected features (default selection)

| Select By Location ? 🗙                                                                                                    |
|----------------------------------------------------------------------------------------------------|
| Lets you select features from one or more layers based on where they are located<br>in relation to the features in another layer.<br>I <u>w</u> ant to:                               |
| select features from                                                                                                    |
| t <u>h</u> e following layer(s):                                                                                                    |
| S_bfe arc<br>✓ s_fid_haz_in arc<br>S_fid_haz_ar polygon                                                                                                    |
| Only show selectable layers in this list <u>t</u> hat:                                                                                                    |
| share a line segment with                                                                                                    |
| the <u>f</u> eatures in this layer:                                                                                                    |
| s_fld_haz_ar polygon                                                                                                    |
| ✓ Use selected features (1 features selected)                                                                                                    |
| Apply a buffer to the features in s_fld_haz_ar polygon                                                                                                    |
| of: 0.000000 Meters                                                                                                    |
| Preview<br>The red features represent the features in s_fld_haz_ar polygon.<br>The highlighted cyan features are selected because they<br>share a line segment with the red features. |
|                                                                                                    |
| Points Lines Polygons                                                                                                    |
| <u>Apply</u> <u>Close</u>                                                                                                    |

- Open the attribute table for the S\_FLD\_HAZ\_LN layer, show selected features
- Look in the LN\_TYP column for invalid values (like 0.2 PCT ANNUAL CHANCE FLOOD HAZARD)
- If there are many incorrect lines, you can filter out the valid ones in the next step....

| :ID | Shape         | ENODE# | TNODE# | LPOLY# | BPOLY# | LENGTH     | S FLD HA7 LN# | S FLD HAZ IN-ID FLD IN ID |                                    |
|-----|---------------|--------|--------|--------|--------|------------|---------------|---------------------------|------------------------------------|
|     | 12 Polyline   | 0      | 0      | 0      | 0      | 116,934703 | 12            | 12 92                     | 0.2 PCT ANNUAL CHANCE FLOOD HAZARD |
| -   | 20 Polyline   | 0      | 0      | 0      | 0      | 668 589477 | 20            | 20 100                    | 1 PCT ANNUAL CHANCE FLOOD HAZARD   |
|     | 21 Polyline   | 0      | 0      | 0      | 0      | 118.370576 | 21            | 21 101                    | 1 PCT ANNUAL CHANCE FLOOD HAZARD   |
|     | 362 Polyline  | 0      | Ő      | 0      | 0      | 761.125057 | 362           | 335 415                   | 1 PCT ANNUAL CHANCE FLOOD HAZARD   |
|     | 363 Polyline  | 0      | 0      | 0      | 0      | 782.929159 | 363           | 335 415                   | 1 PCT ANNUAL CHANCE FLOOD HAZARD   |
|     | 364 Polyline  | 0      | 0      | 0      | 0      | 803.149763 | 364           | 335 415                   | 1 PCT ANNUAL CHANCE FLOOD HAZARD   |
|     | 365 Polyline  | 0      | 0      | 0      | 0      | 785,760414 | 365           | 335 415                   | 1 PCT ANNUAL CHANCE FLOOD HAZARD   |
|     | 366 Polyline  | 0      | 0      | 0      | 0      | 738.642113 | 366           | 335 415                   | 1 PCT ANNUAL CHANCE FLOOD HAZARD   |
|     | 367 Polyline  | 0      | 0      | 0      | 0      | 714.580549 | 367           | 335 415                   | 1 PCT ANNUAL CHANCE FLOOD HAZARD   |
|     | 368 Polyline  | 0      | 0      | 0      | 0      | 703,786808 | 368           | 335 415                   | 1 PCT ANNUAL CHANCE FLOOD HAZARD   |
|     | 369 Polyline  | 0      | 0      | 0      | 0      | 712.279115 | 369           | 335 415                   | 1 PCT ANNUAL CHANCE FLOOD HAZARD   |
|     | 370 Polyline  | 0      | 0      | 0      | 0      | 745.495142 | 370           | 335 415                   | 1 PCT ANNUAL CHANCE FLOOD HAZARD   |
|     | 371 Polyline  | 0      | 0      | 0      | 0      | 718.075406 | 371           | 335 415                   | 1 PCT ANNUAL CHANCE FLOOD HAZARD   |
|     | 372 Polyline  | 0      | 0      | 0      | 0      | 543,418617 | 372           | 335 415                   | 1 PCT ANNUAL CHANCE FLOOD HAZARD   |
|     | 722 Polyline  | 0      | 0      | 0      | 0      | 936.621059 | 722           | 633 713                   | ZONE BREAK                         |
|     | 846 Polyline  | 0      | 0      | 0      | 0      | 50,769892  | 846           | 755 835                   | 1 PCT ANNUAL CHANCE FLOOD HAZARD   |
|     | 847 Polyline  | 0      | 0      | 0      | 0      | 161.876980 | 847           | 756 836                   | 1 PCT ANNUAL CHANCE FLOOD HAZARD   |
|     | 848 Polyline  | 0      | 0      | 0      | 0      | 292.340867 | 848           | 757 837                   | 1 PCT ANNUAL CHANCE FLOOD HAZARD   |
|     | 853 Polvline  | 0      | 0      | 0      | 0      | 695.940924 | 853           | 762 842                   | 1 PCT ANNUAL CHANCE FLOOD HAZARD   |
|     | 854 Polvline  | 0      | 0      | 0      | 0      | 701.476659 | 854           | 762 842                   | 1 PCT ANNUAL CHANCE FLOOD HAZARD   |
|     | 855 Polyline  | 0      | 0      | 0      | 0      | 778.302120 | 855           | 762 842                   | 1 PCT ANNUAL CHANCE FLOOD HAZARD   |
|     | 856 Polyline  | 0      | 0      | 0      | 0      | 444.294664 | 856           | 762 842                   | 1 PCT ANNUAL CHANCE FLOOD HAZARD   |
|     | 858 Polvline  | 0      | 0      | 0      | 0      | 688.018256 | 858           | 764 844                   | 1 PCT ANNUAL CHANCE FLOOD HAZARD   |
|     | 859 Polyline  | 0      | 0      | 0      | 0      | 473.562395 | 859           | 764 844                   | 1 PCT ANNUAL CHANCE FLOOD HAZARD   |
|     | 1121 Polyline | 0      | 0      | 0      | 0      | 62.812881  | 1121          | 985 1065                  | 1 PCT ANNUAL CHANCE FLOOD HAZARD   |
|     | 1122 Polyline | 0      | 0      | 0      | 0      | 8.261673   | 1122          | 986 1066                  | 1 PCT ANNUAL CHANCE FLOOD HAZARD   |
|     | 1123 Polyline | 0      | 0      | 0      | 0      | 791.444097 | 1123          | 987 1067                  | 1 PCT ANNUAL CHANCE FLOOD HAZARD   |
|     | 1124 Polyline | 0      | 0      | 0      | 0      | 729.882831 | 1124          | 987 1067                  | 1 PCT ANNUAL CHANCE FLOOD HAZARD   |
|     | 1125 Polyline | 0      | 0      | 0      | 0      | 689.291883 | 1125          | 987 1067                  | 1 PCT ANNUAL CHANCE FLOOD HAZARD   |
|     | 1126 Polyline | 0      | 0      | 0      | 0      | 747.330459 | 1126          | 987 1067                  | 1 PCT ANNUAL CHANCE FLOOD HAZARD   |
|     | 1127 Polyline | 0      | 0      | 0      | 0      | 704.932846 | 1127          | 987 1067                  | 1 PCT ANNUAL CHANCE FLOOD HAZARD   |
|     | 1128 Polvline | 0      | 0      | 0      | 0      | 650.594917 | 1128          | 987 1067                  | 1 PCT ANNUAL CHANCE FLOOD HAZARD   |
|     | 1129 Polyline | 0      | 0      | 0      | 0      | 639.946217 | 1129          | 987 1067                  | 1 PCT ANNUAL CHANCE FLOOD HAZARD   |
|     | 1130 Polvline | 0      | 0      | 0      | 0      | 758.121986 | 1130          | 987 1067                  | 1 PCT ANNUAL CHANCE FLOOD HAZARD   |
|     | 1131 Polyline | 0      | 0      | 0      | 0      | 675.443684 | 1131          | 987 1067                  | 1 PCT ANNUAL CHANCE FLOOD HAZARD   |
|     | 1132 Polyline | 0      | 0      | 0      | 0      | 680.816655 | 1132          | 987 1067                  | 1 PCT ANNUAL CHANCE FLOOD HAZARD   |
|     | 1133 Polyline | 0      | 0      | 0      | 0      | 672.156424 | 1133          | 987 1067                  | 1 PCT ANNUAL CHANCE FLOOD HAZARD   |
|     | 1134 Polvline | 0      | 0      | 0      | 0      | 716.271485 | 1134          | 987 1067                  | 1 PCT ANNUAL CHANCE FLOOD HAZARD   |
|     | 1135 Polyline | 0      | 0      | 0      | 0      | 732.377963 | 1135          | 987 1067                  | 1 PCT ANNUAL CHANCE FLOOD HAZARD   |
|     | 1136 Polyline | 0      | 0      | 0      | 0      | 738.370966 | 1136          | 987 1067                  | 1 PCT ANNUAL CHANCE FLOOD HAZARD   |
|     | 1137 Polyline | 0      | 0      | 0      | 0      | 712.829502 | 1137          | 987 1067                  | 1 PCT ANNUAL CHANCE FLOOD HAZARD   |
|     | 1138 Polyline | 0      | 0      | 0      | 0      | 791.482011 | 1138          | 987 1067                  | 1 PCT ANNUAL CHANCE FLOOD HAZARD   |
|     | 1139 Polyline | 0      | 0      | 0      | 0      | 824,519440 | 1139          | 987 1067                  | 1 PCT ANNUAL CHANCE FLOOD HAZARD   |
|     | 1140 Polyline | -      | 0      | 0      | 0      | 731.412458 | 1140          | 987 1067                  | 1 PCT ANNUAL CHANCE FLOOD HAZARD   |

Multi-Hazard Flood Map Modernization

#### For ESRI ArcGIS Users:

- Go to the Select Menu
- Choose Select by Attributes
- Select Layer, S\_FLD\_HAZ\_LN
- Select Method, "Remove from current selection"
- Copy and paste the list of valid line types to remove:
- "LN\_TYP" IN ( 'FLOODWAY', 'LIMIT OF FLOODWAY', 'LIMIT OF DETAILED STUDY','LIMIT OF STUDY', '1 PCT ANNUAL CHANCE FLOOD HAZARD', 'END OF SPATIAL EXTENT', 'ZONE BREAK','SOURCE BOUNDARY','APPARENT LIMIT')

| Select By A                                                       | ttributes 🛛                                                                                                    | ? 🗙 |  |  |  |  |  |
|-------------------------------------------------------------------|----------------------------------------------------------------------------------------------------|-----|--|--|--|--|--|
| Layer:                                                            | s_fid_haz_in arc                                                                                                    | •   |  |  |  |  |  |
| Method: Remove from current selection                             |                                                                                                    |     |  |  |  |  |  |
| "FID"<br>"FNODE#"<br>"TNODE#"<br>"LPOLY#"<br>"RPOLY#"<br>"LENGTH" | ~                                                                                                    | <   |  |  |  |  |  |
| = <><br>> >=<br>< <=<br>_ % ()                                    | <ul> <li>Like</li> <li>And</li> <li>OI</li> <li>Not</li> </ul>                                                                                                    |     |  |  |  |  |  |
| <u>I</u> s<br>SELECT * FB                                         | Get Unique <u>V</u> alues <u>G</u> o To:<br>00M s fld_haz_In_arc WHEBE:                                                                                                    |     |  |  |  |  |  |
| "LN_TYP" IN<br>DETAILED S<br>FLOOD HAZ<br>BREAK', SOL             | N ('FLOODWAY', 'LIMIT OF FLOODWAY', 'LIMIT OF<br>STUDY','LIMIT OF STUDY', 'I PCT ANNUAL CHANCE<br>'ARD', 'END OF SPATIAL EXTENT', 'ZONE<br>URCE BOUNDARY','APPARENT LIMIT') | ~   |  |  |  |  |  |
| Cl <u>e</u> ar                                                    | Verify <u>H</u> elp Loa <u>d</u> Say                                                                                                    | e   |  |  |  |  |  |
|                                                                   | OK <u>A</u> pply <u>C</u> lo                                                                                                    | se  |  |  |  |  |  |

Multi-Hazard Flood Map Modernization

| and the second second | 1          |           |              |                  | ·                  |            |               |                 |           |                                    |
|-----------------------|------------|-----------|--------------|------------------|--------------------|------------|---------------|-----------------|-----------|------------------------------------|
| FID                   | Shape      | FNODE#    | TNODE#       | LPOLY#           | RPOLY#             | LENGTH     | S_FLD_HAZ_LN# | S_FLD_HAZ_LN-ID | FLD_LN_ID | LII_TYP                            |
| 1                     | 2 Polyline | 0         | 0            | 0                | 0                  | 116.934703 | 12            | 12              | 92        | 0.2 PCT ANNUAL CHANCE FLOOD HAZARD |
| ecord: 14 4           | <u>1</u>   | ▶ Show: A | All Selected | Records (1 out c | of 1805 Selected.) | Options 🔹  |               |                 | 1         |                                    |
|                       |            |           |              |                  |                    |            |               |                 |           |                                    |

#### Open the attribute table to see the remaining lines

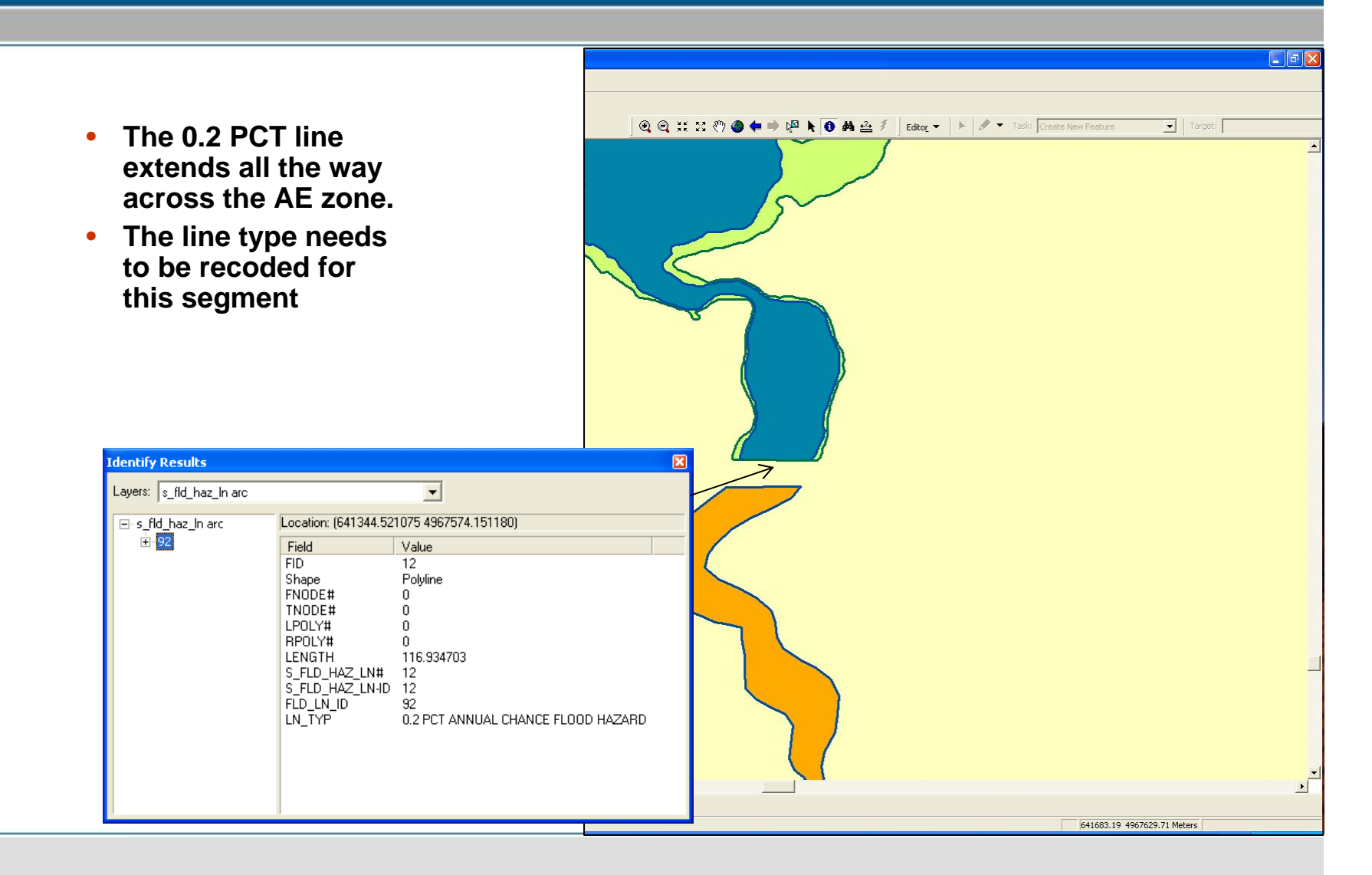

Multi-Hazard Flood Map Modernization

- Sometimes Check 1301 can be caused by sliver polygons adjacent to the SFHA polygon.
- In this example, the 0.2 PCT polygon is less that 0.1 map units wide.
- You can find these lines by following the next step...

The 0.2 PCT line is within 0.1 meters of the 1 PCT line bounding the polygon in this area

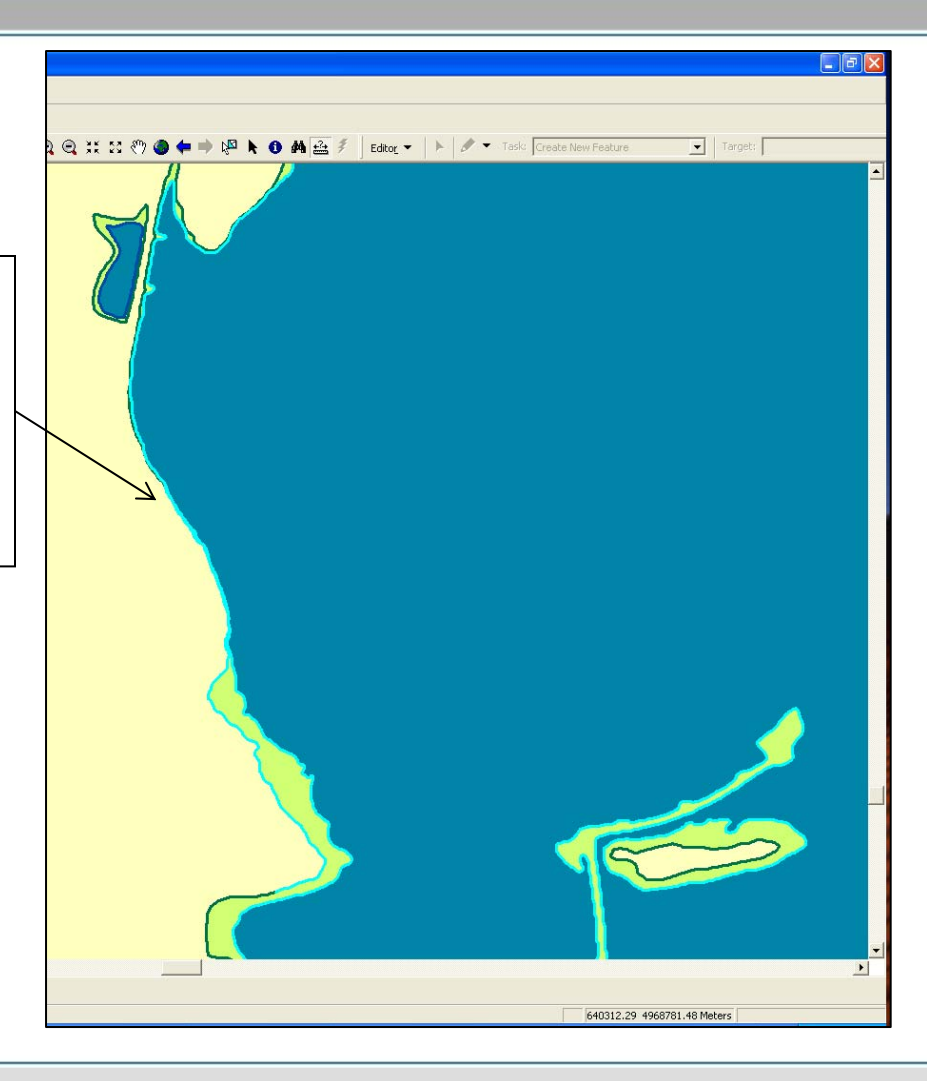

- Clear all selected features
- Re-select the polygon ID you wish to examine
- Go to the Select Menu and choose Select by Location
- Select from S\_FLD\_HAZ\_LN features that "share a line segment with" the S\_FLD\_HAZ\_AR polygon
- Use selected features (default selection)
- Apply a buffer to the features in S\_FLD\_HAZ\_AR
- Set buffer to 0.1 units

| Select By Location                                                                                                    | P 🗙  |
|----------------------------------------------------------------------------------------------------|------|
| Lets you select features from one or more layers based on where they are loo<br>in relation to the features in another layer.<br>I <u>w</u> ant to:                        | ated |
| select features from                                                                                                    | -    |
| t <u>h</u> e following layer(s):                                                                                                    |      |
| □ s_bfe arc<br>✔ s_fid_haz_in arc<br>□ s_fid_haz_ar polygon                                                                                                    |      |
| Only show selectable layers in this list that:                                                                                                    |      |
| share a line segment with                                                                                                    | •    |
| the <u>f</u> eatures in this layer:                                                                                                    |      |
| s_fld_haz_ar polygon                                                                                                    | •    |
| ✓ Use selected features (1 features selected)                                                                                                    |      |
| Apply a buffer to the features in s_fld_haz_ar polygon                                                                                                    |      |
| of: 0.100000 Meters 🗨                                                                                                    |      |
| Preview                                                                                                    |      |
| The red features represent the features in s_fld_haz_ar polygon.<br>The highlighted cyan features are selected because they<br>share a line segment with the red features. |      |
|                                                                                                    | >    |
| Points Lines Polygons                                                                                                    |      |

| III Selected | Attributes of | s_fld_haz_ln | arc          |                |                    |            |               |                 |           |                                    |  |
|--------------|---------------|--------------|--------------|----------------|--------------------|------------|---------------|-----------------|-----------|------------------------------------|--|
| FID          | Shape         | FNODE#       | TNODE#       | LPOLY#         | RPOLY#             | LENGTH     | S_FLD_HAZ_LN# | S_FLD_HAZ_LN-ID | FLD_LN_ID | LII_TYP                            |  |
| 10           | 48 Polyline   | 0            | 0            | 0              | 0                  | 714.212233 | 1048          | 941             | 1021      | 0.2 PCT ANNUAL CHANCE FLOOD HAZARD |  |
|              |               |              |              |                |                    |            |               | 1               | 1         |                                    |  |
| Record: 14   |               | Show:        | All Selected | Records (1 out | of 1805 Selected.) | Options 👻  |               |                 |           |                                    |  |
|              |               |              |              |                |                    |            |               |                 |           |                                    |  |

Open the attribute table to see the remaining lines

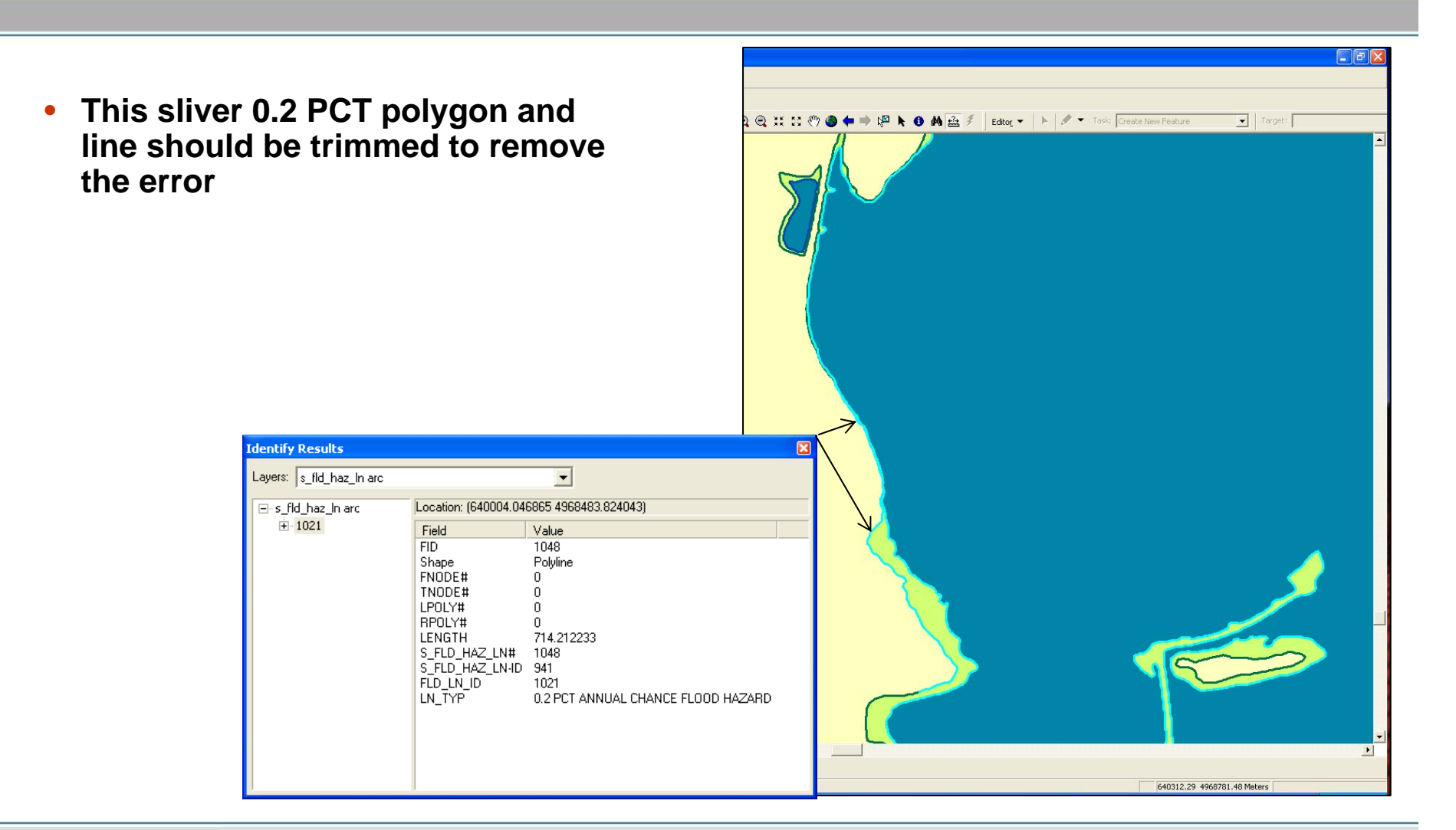

#### **Check 1302: BFE line Undershoot/Overshoot**

Multi-Hazard Flood Map Modernization

- Checks that BFE lines extend to the Special Flood Hazard Area boundary
- Checks BFE lines in AE and AH zone polygons with no static BFEs
- Small overshoots and undershoots of less than 25 feet will be allowed to pass
- Check 1302 logic:

If: S\_BFE line is within +/- 25 feet of the SFHA boundary

Then: Correct – Please move to next check Else:

An error will be returned as: "Error 1302: The following S\_BFE line (s) undershoot or overshoot the SFHA boundary by more than 25 feet"

- This BFE line undershoots the SFHA boundary by more than 25 feet
- To fix the error, the line must be extended to the SFHA boundary
- Small undershoots or overshoots will be allowed to pass if they are less than 25 feet

|                                                                                                    | - LIMIT OF DETAILED STUDY                                                                                                    |
|----------------------------------------------------------------------------------------------------|----------------------------------------------------------------------------------------------------|
| Of IRM PRE QARCE Pro - Report: 01049 DEXALD County, AL - Mozilla Firefox                                                                                                    | -LIMIT OF STUDY                                                                                                    |
| Ele Edit yew go Ecolomarka Icola Help                                                                                                    | LINET OF PLOODWAY                                                                                                    |
| 🖕 - 🤖 - 🚳 🙁 🕎 📘 http://mercetor.hdm.com/pregage/venReport.php?id=23628krps=#ut.omated%205creeningluehid=38e28krps=#ut.omated%205creeningluehid=38e28krps=#ut.omated%205c  | -0.2 PCT ANNUAL CHANCE FLOOD                                                                                                    |
| Getta Stata 🔂 Laket Hadiae                                                                                                    | B S SWIRLIN                                                                                                    |
| Categories D SEC<br>Close All Results                                                                                                    |                                                                                                    |
| [-]QC Rule Check<br>(2 Errors Found: 2 tables, 2 fields, 34 recordsNo Errors or Warnings )<br>All DETRM OC rules for existing tables and fields are validated                                                                                                    | S, POL, AR                                                                                                    |
| <ul> <li>[-] Error 1301: The following S_FLD_HAZ_AR polygon(s) are attributed as a Special Flood Hazard Area but are bound by</li> <li>[-] In Field: SLD_AR_ID (12)</li> <li>[-] In Field: FLD_AR_ID (12)</li> <li>[-] In Field: FLD_AR_ID (12)</li> <li>[-] In Field: FLD_AR_ID (12)</li> <li>[-] Record ID: Polygon ID has a value of: 01049C00681</li> <li>Record ID: Polygon ID has a value of: 01049C00681</li> <li>Record ID: Polygon ID has a value of: 01049C00681</li> <li>Record ID: Polygon ID has a value of: 01049C00681</li> <li>Record ID: Polygon ID has a value of: 01049C00681</li> <li>Record ID: Polygon ID has a value of: 01049C00685</li> <li>Record ID: Polygon ID has a value of: 01049C00685</li> <li>Record ID: Polygon ID has a value of: 01049C00687</li> <li>Record ID: Polygon ID has a value of: 01049C00687</li> <li>Record ID: Polygon ID has a value of: 01049C00670</li> <li>Record ID: Polygon ID has a value of: 01049C00675</li> <li>Record ID: Polygon ID has a value of: 01049C00675</li> <li>Record ID: Polygon ID has a value of: 01049C00706</li> <li>Record ID: Polygon ID has a value of: 01049C0076</li> <li>Record ID: Polygon ID has a value of: 01049C0076</li> <li>Record ID: Polygon ID has a value of: 01049C0076</li> <li>Record ID: Polygon ID has a value of: 01049C0076</li> <li>Record ID: Polygon ID has a value of: 01049C0076</li> <li>Record ID: Polygon ID has a value of: 01049C0076</li> <li>Record ID: Polygon ID has a value of: 01049C0076</li> <li>Record ID: Polygon ID has a value of: 01049C0078</li> </ul>                                                                                                    | PCLUMPE<br>Details Carver<br>Town of Marmon<br>Town of Marmon<br>Town of Marmon<br>Town of Swale<br>City of Parameter<br>City of Parameter<br>City of Parameter<br>City of Parameter<br>City of Parameter<br>Supplay Sources   Selection |
| [-] Error 1302: The following S_BFE line(s) undershoot or overshoot the SFHA boundary by more than 25 feet:     [-] In Table: s_bfe(1), 622 record(s))     [-] In Field: NA (22)     Record ID: Line ID has a value of 01019/200155     Record ID: Line ID has a value of 01019/200155     Record ID: Line ID has a value of 01019/2001754     Record ID: Line ID has a value of 01019/2001754     Record ID: Line ID has value of 01019/2001 | Brawing 💌 📐 🖓 🗐 🛛                                                                                                    |
| Record 10: Line 10 has a value of 01049C00925<br>Record 10: Line 10 has a value of 01049C00954<br>Record 10: Line 10 has a value of 01049C00956<br>Record 10: Line 10 has a value of 01049C00957<br>Record 10: Line 10 has a value of 01049C00950<br>Record 10: Line 10 has a value of 01049C00960                                                                                                    |                                                                                                    |

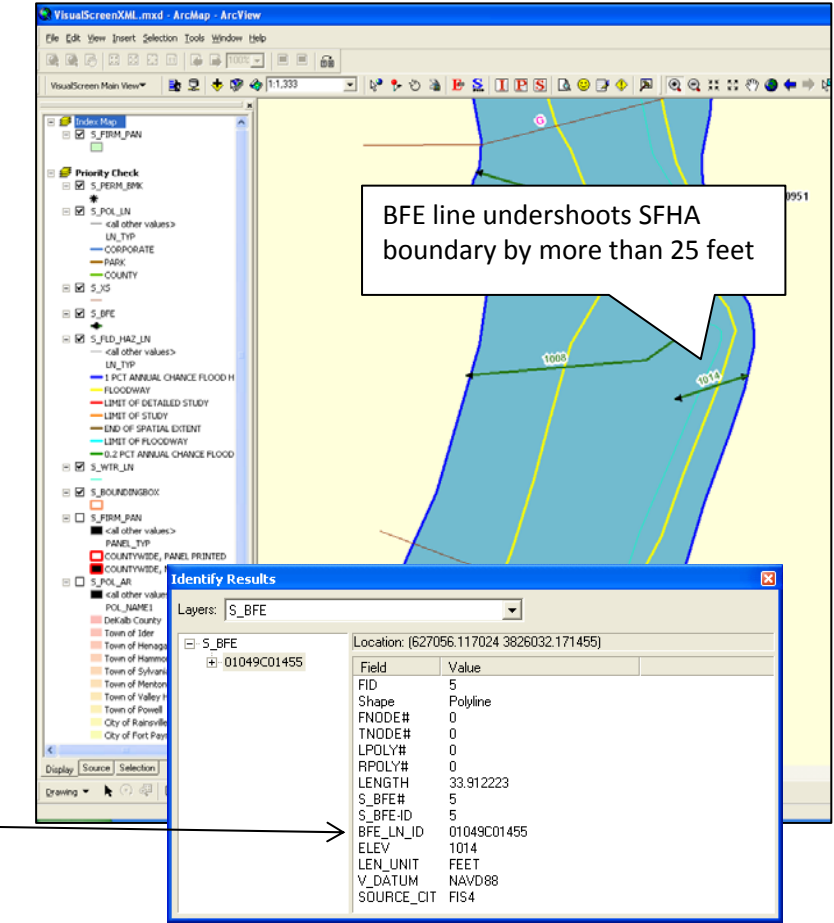

- Check 1302 allows special cases to pass
- BFE lines that do not extend across the SFHA will still pass if the adjacent polygon is not supposed to have BFE lines
- The lines will pass as long as they are within 25 of the polygon boundary in this example

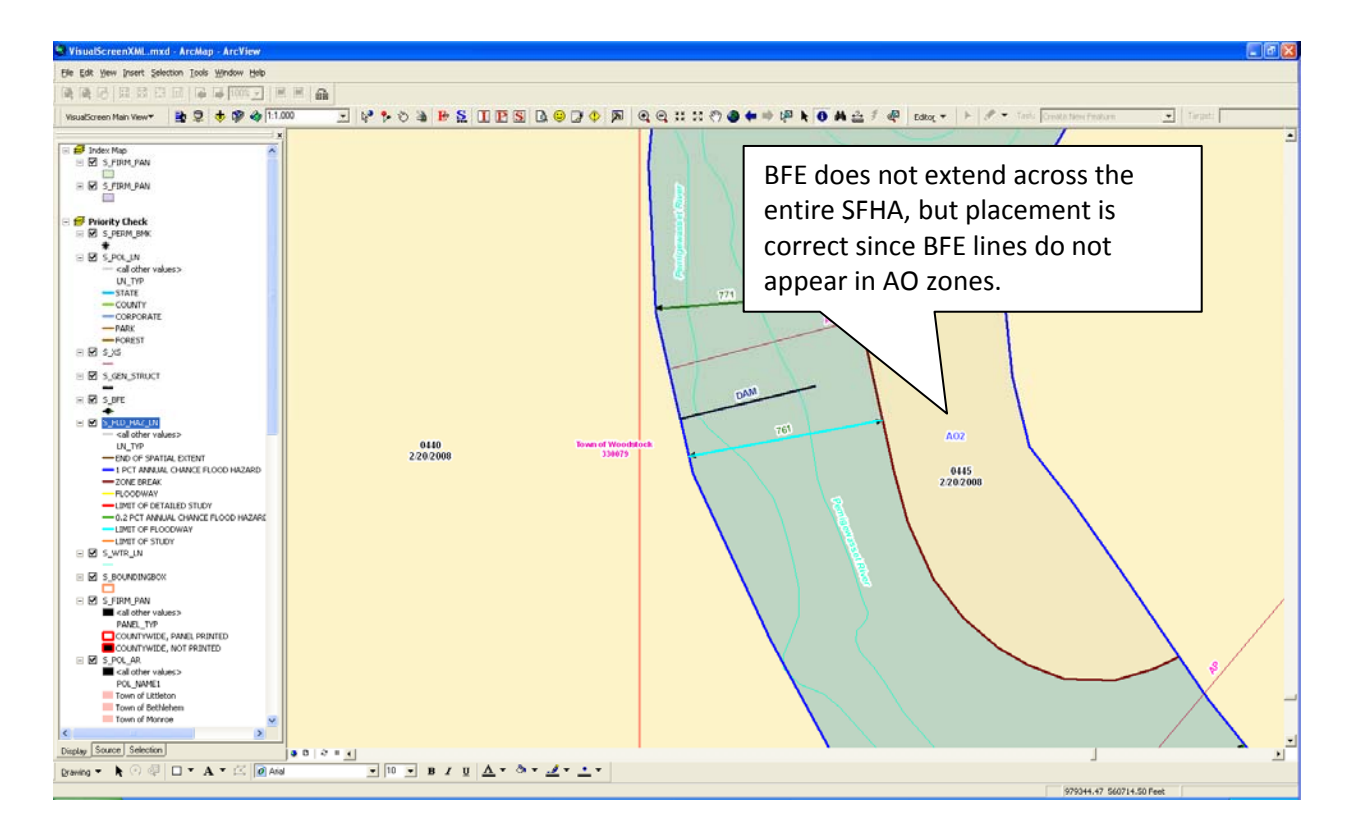

- Check 1302 allows special cases to pass
- BFE lines that do not extend across the SFHA will still pass if they are interrupted by a general structure such as a levee
- The lines will pass as long as they are within 25 feet of the general structure

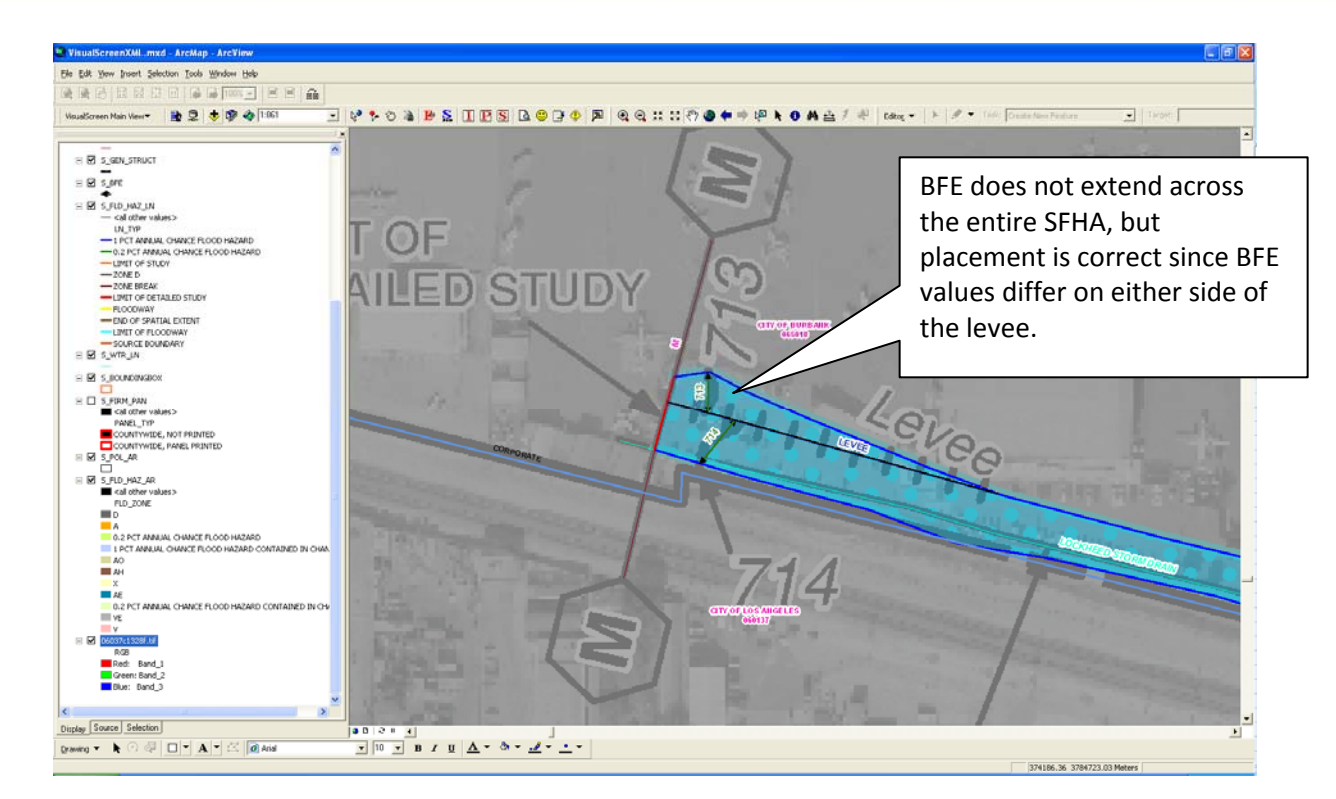

- Check 1302 can also be caused by BFE lines in a polygon that is not supposed to contain BFE lines
- BFE lines are only allowed in Zone AE or Zone AH with no STATIC\_BFE value (not populated or -9999)
- BFE lines outside these areas will be called in Check 1302....

| DFIRM QA/QC Pro - Report: 51067 FRANKLIN County, VA - Mozilla Firefox                                                                                                    |
|----------------------------------------------------------------------------------------------------|
| jle <u>E</u> dit <u>Vi</u> ew <u>G</u> o <u>B</u> ookmarks <u>T</u> ools <u>H</u> elp                                                                                                    |
| Þ 🕶 🍌 - 🤔 🛞 🏠 🗋 http://mercator.hdm.com/qaqc/viewReport.php?id=358108type=Automated%205creening8which=38expand=all                                                                                                    |
|                                                                                                    |
| Record ID: 3470 has a value of: 0.539073278963001                                                                                                    |
| All DFIRM QC rules for existing tables and fields are validated.                                                                                                    |
| [-] warning/1232: Near Zero Length Polyline<br>[-] In Table: S WTR LN (1 field(s), 3 record(s))                                                                                                    |
| [-] In Field: WTR_LN_ID (3)                                                                                                    |
| Record ID: 101 has a value of: 0.890954544548589<br>Record ID: 44 has a value of: 0.290558556003913                                                                                                    |
| Record ID: 26 has a value of: 0.494772675083154                                                                                                    |
| <ul> <li>[-] Warning 1232: Near Zero Length Polyline</li> <li>[-] In Table: S_FLD_HAZ_LN (1 field(s), 1 record(s))</li> <li>[-] In Field: FLD_LN_ID (1)</li> <li>Record ID: 704 has a value of: 0.642012464332756</li> </ul>                                                                                                    |
| <ul> <li>[-] Error 1301: The following S_FLD_HAZ_AR polygon(s) are attributed as a Special Flood Hazard Area but are bound in the second second s</li></ul> |
| <ul> <li>[-] Error 1302: The following S_BFE line(s) undershoot or overshoot the SFHA boundary by more than 25 feet:</li> <li>[-] In Table: s_bfe (1 field(s), 1 record(s))</li> <li>[-] In Field: N/A (1)</li> <li>[-] In Field: N/A (1)</li> </ul>                                                                                                    |

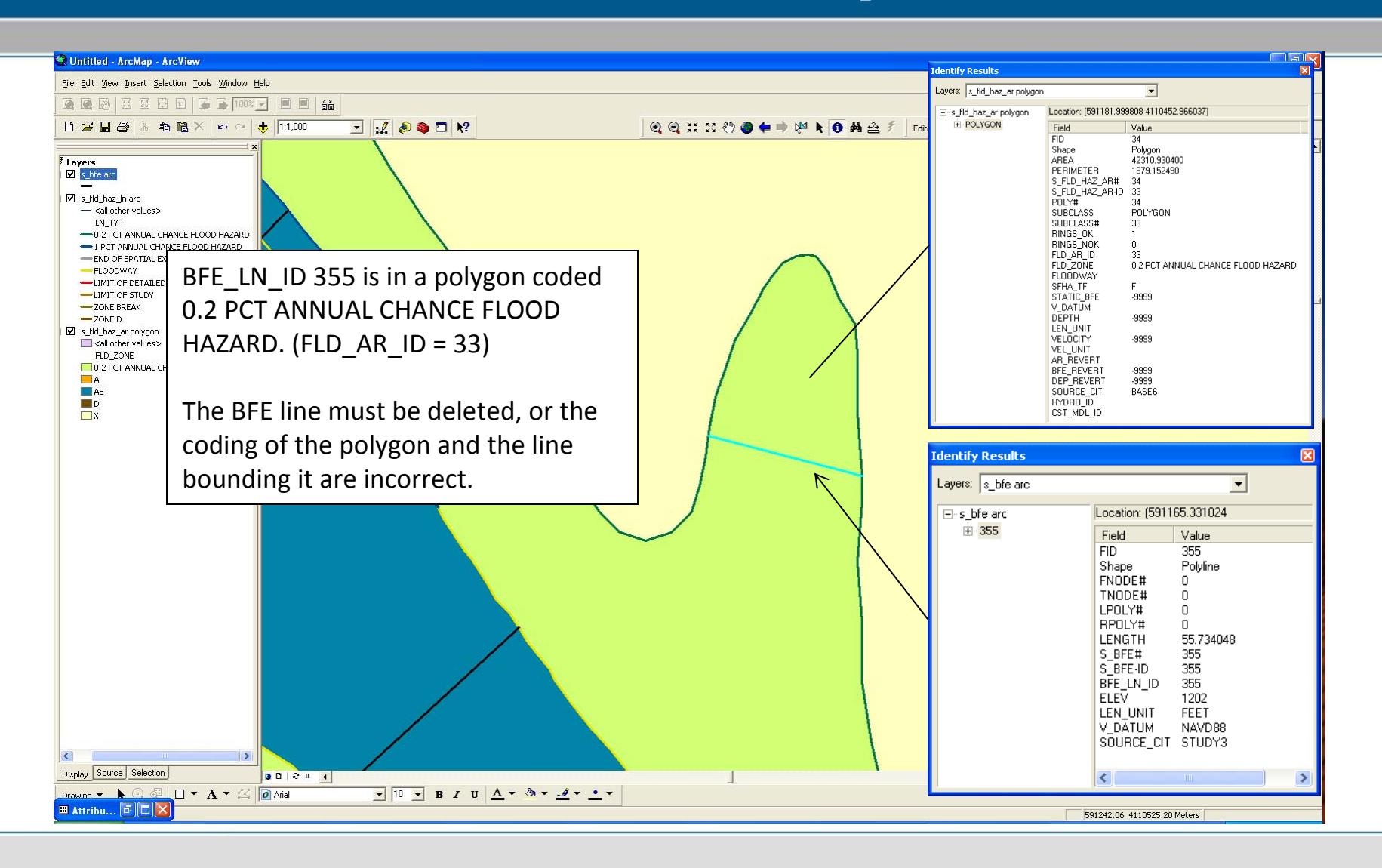

- Since Check 1302 allows a 25-foot tolerance for BFE placement, it must examine the polygons around the end points to find the SFHA boundary.
- The check creates a 25-foot buffer around the BFE end points. If the BFE is placed correctly, the buffer will touch the polygon containing the BFE, and the non-SFHA polygon just beyond the end point.
- If it only touches the SFHA polygon containing the BFE, it is an undershoot.
- This data set is missing the Zone X area.
   Since the check cannot find the boundary, it interprets it as a BFE undershoot.
- To fix this error, the flood hazard area layer must cover the whole study, including the Zone X beyond the BFE end points.

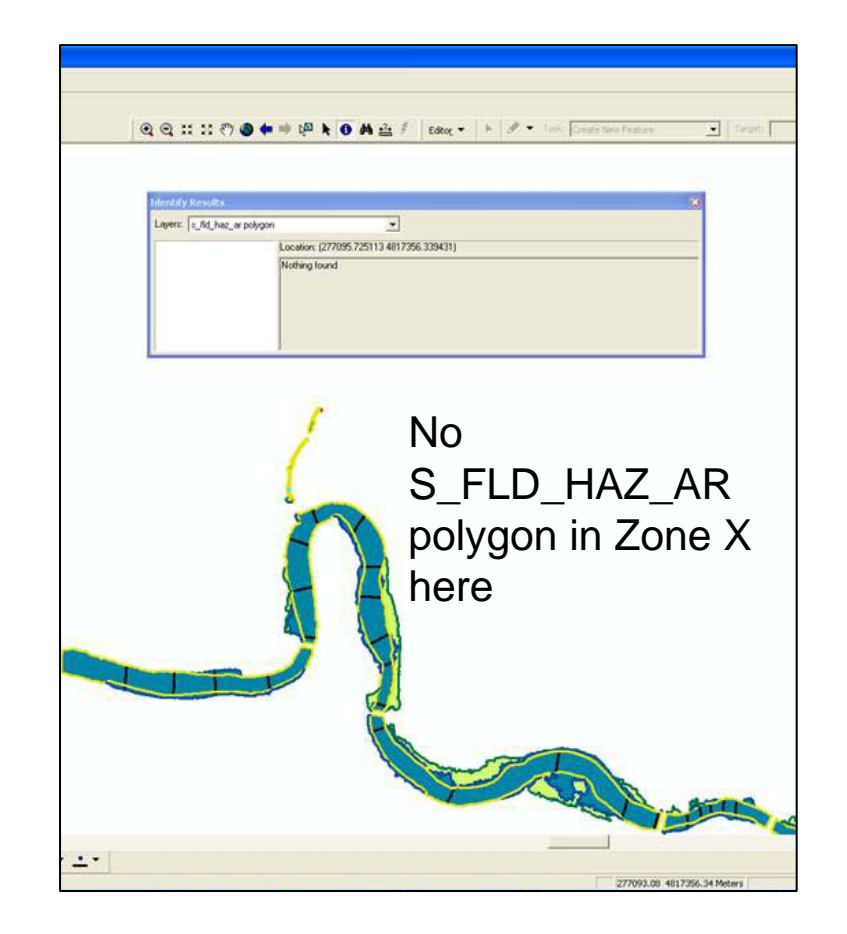